# TEW-611BRP

Guia de Instalação Rápida

Version 05.24.2007

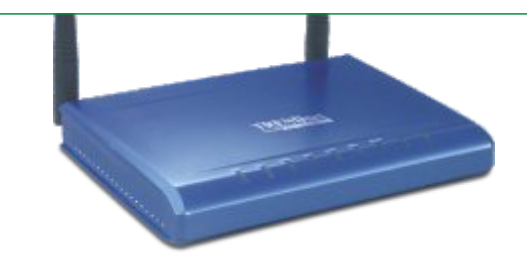

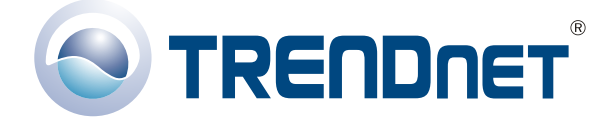

Copyright ©2007. All Rights Reserved. TRENDnet.

## Índice

| Português                                                                                                    | 1                 |
|----------------------------------------------------------------------------------------------------|-------------------|
| <ol> <li>Preparar para Instalação</li> <li>Instalação do Hardware</li> <li>Configurar seu Roteador/AP</li> <li>Configure seu adaptador de rede Wireless</li> </ol> | 1<br>3<br>4<br>12 |
| Troubleshooting                                                                                                    | 13                |

## Português QIG 1. Preparar para Instalação

Obrigado por adquirir o TRENDnet TEW-611BRP. Este Roteador/AP Wireless permitirá a você partilhar seguramente sua conexão de Internet, arquivos e outros recursos com múltiplos usuários.

Este guia vai ajudar você a configurar seu Roteador/AP. A instalação é fácil e rápida de seguir. Se você encontrar problemas, favor recorrer à seção Troubleshooting ou para procedimentos de instalação mais detalhados, utilize o Guia de Usuário do CD-ROM. Se você precisar de suporte técnico, favor visitar <u>www.trendware.com.br</u> ou ligar para o serviço de suporte técnico.

### Conteúdo da Embalagem

Favor verificar se todo o conteúdo está na caixa:

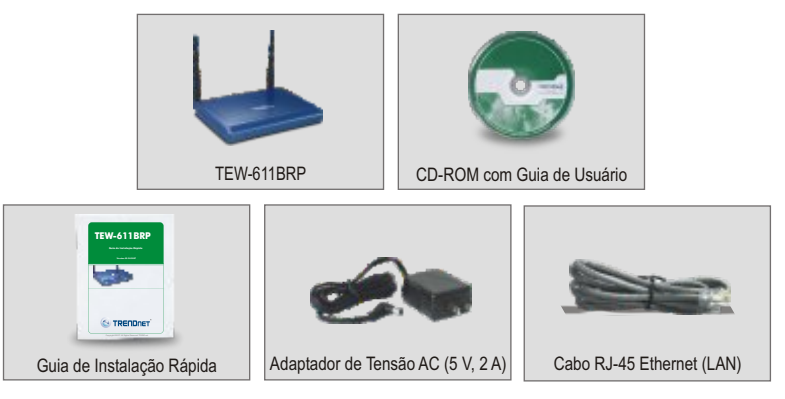

## Verificar Equipamento

Antes de configurar o Roteador/AP você precisa ter:

- 1. Um modem à Cabo/DSL instalado com uma porta Ethernet
- 2. Uma conta de Internet banda larga
- 3. Um web browser como o Internet Explorer (5.0 ou superior) ou Netscape Navigator (4.7 ou superior)
- 4. Um cabo de rede para cada computador
- 5. Um computador com Protocolo TCP/IP e Client for Microsoft Networks Service (Serviço de Rede para Cliente Microsoft) configurado

#### <u>Colete Informação de Conta do Provedor de</u> <u>Serviço de Internet (Internet Service Provider - ISP)</u>

Durante a instalação do seu Roteador/AP, o utilitário de configuração pedirá para você especificar seu tipo de conexão ISP. Então, favor verificar sua conexão de internet banda larga a Cabo ou DSL com o seu ISP e certifique-se de que você tem toda informação para um dos tipos de conexões a seguir:

| A. Uma conexão de IP Dinâmico a cabo<br>Nada é preciso. O endereço IP será designado<br>ISP. | automaticamente por seu       |
|----------------------------------------------------------------------------------------------|-------------------------------|
| B. Uma conexão a cabo com IP Estático ou Fixo<br>Endereço IP de Internet:                    | (ex: 215.24.24.129)<br>·<br>· |
| C. Conexão PPPoE DSL<br>Login Name (Nome de Usuário):<br>Password (Senha):                   |                               |
| D. Conexão PPTP DSL<br>Endereço IP de Internet:                                              | (ex:. 215.24.24.129)<br>      |
| E. Conexão L2TP DSL<br>Endereço IP de Internet:                                              | (ex:. 215.24.24.129)<br>      |

## 2. Instalação do Hardware

- 1. Conecte um cabo de rede RJ-45 da porta Ethernet de seu modem a Cabo/DSL à porta WAN de seu Roteador/AP.
- 2. Conecte outro cabo de rede RJ-45 da porta LAN de seu Roteador/AP LAN até a porta de rede de seu computador.
- 3. Ligue seu modem a Cabo/DSL.
- 4. Conecte o Adaptador de Tensão incluso de seu Roteador/AP a uma tomada elétrica; seu Roteador/AP deve acender.
- 5. Ligue seu computador.

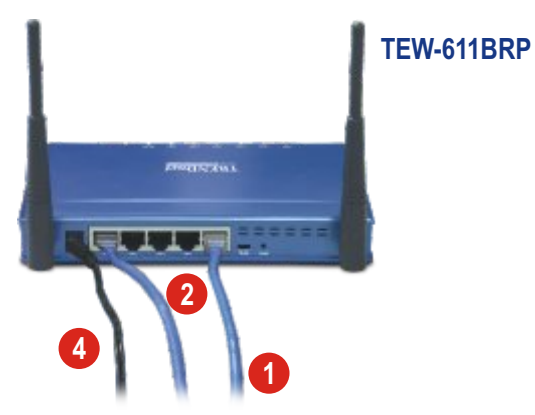

#### Verificar a Instalação do Hardware

Verifique se as seguintes luzes frontais estão acesas: Power, WAN, WLAN, um LED para cada porta LAN conectada com cabo de um computador para o Roteador/AP.

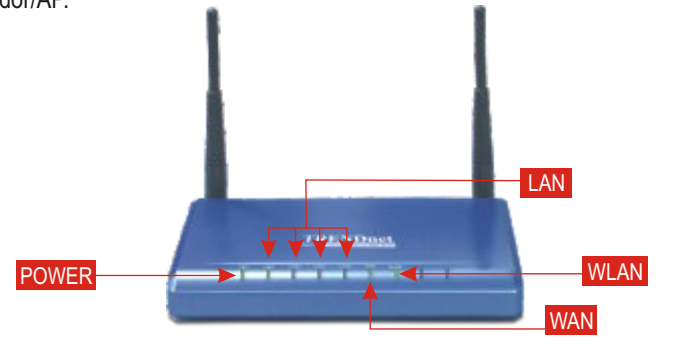

Português

## 3. Configurar seu Roteador/AP

A seção a seguir ajudará você a configurar seu Roteador/AP para conectar a Internet e seus PCs. A configuração difere e depende do tipo de conexão a Internet que você possui. Se você não tem certeza do tipo de conexão que possui, favor contatar seu ISP para obter a informação necessária, que está listada na seção **Preparar para Instalação** no começo do Guia de Instalação Rápida.

- 1. Abra seu web browser, digite <u>http://192.168.0.1</u> em sua barra de endereço e aperte Enter.
- 2. Clique login (nome de usuário).

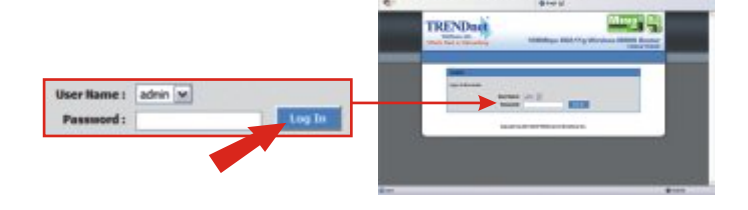

**NOTA:** Para colocar uma nova senha (password) no seu Roteador/AP, recorra ao CD-ROM do Guia de Usuário.

3. Clique em Launch Internet Connection Setup Wizard (Mostrar Assistente de Configuração de Conexão de Internet)

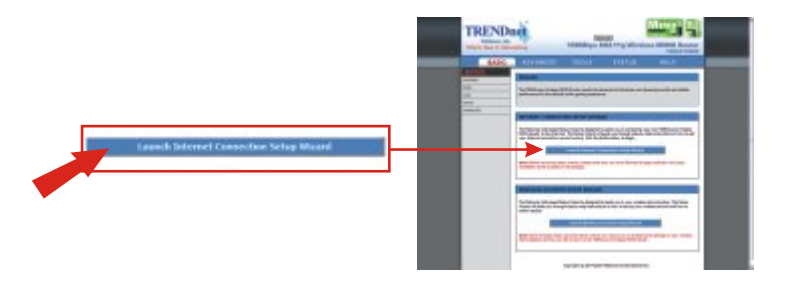

#### 4. Clique Next (Próximo)

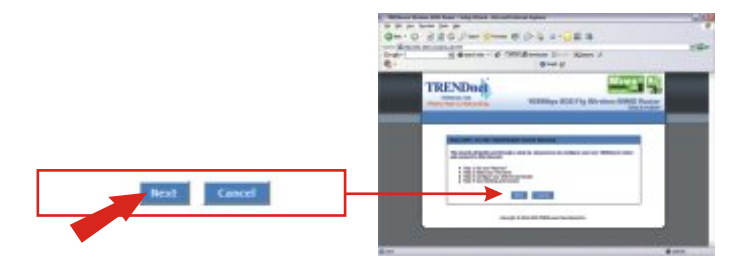

 Se você quer mudar sua senha (password) em seu roteador, então digite uma nova senha nos campos Password e Verify Password (verificar senha). Se não, clique Next (Próximo).

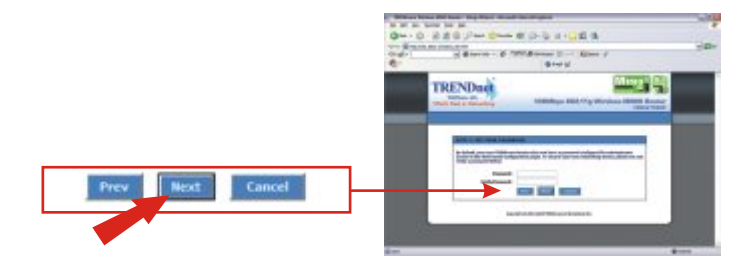

6. Escolha o Fuso Horário (Time Zone) apropriado no menu suspenso e clique Next (Próximo).

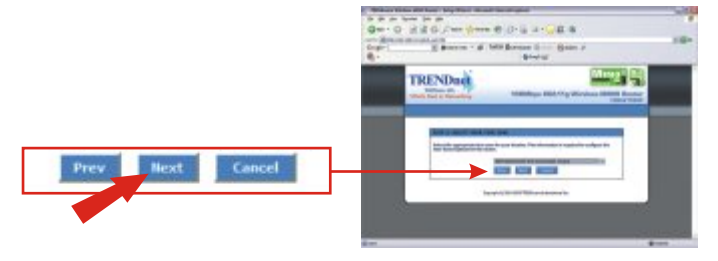

7. Selecione seu tipo de Conexão [Conexão DHCP (Endereço IP Dinâmico), conexão PPPoE com nome de usuário (Username)/Password (senha), conexão PPTP com nome de usuário (Username)/Password (senha), conexão L2TP com nome de usuário (Username)/Password (senha), Conexão de Endereço IP Estático] e prossiga para o subsistema (subset) de instruções apropriadas na lista abaixo.

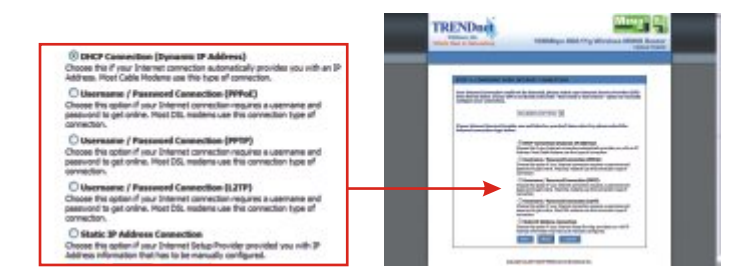

#### Conexão DHCP (Endereço IP Dinâmico)

 Selecione Conexão DHCP (Endereço IP Dinâmico) como o tipo de Conexão e clique Next (Próximo).

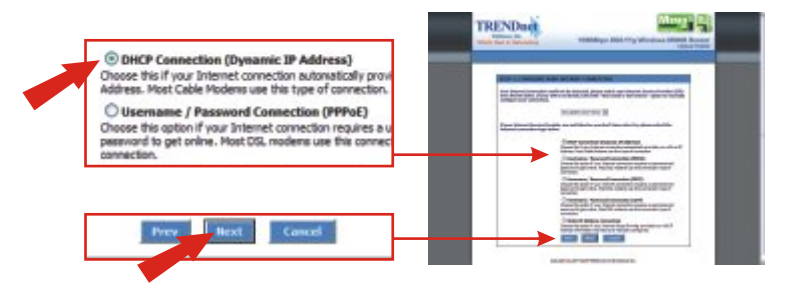

 Se seu ISP requer que você entre com um MAC Address (endereço MAC) e um Hostname (nome de servidor), entre com a informação nos campos apropriados. Se não, clique Next (próximo).

|               |                             | 0         0         0         0         0         0         0         0         0         0         0         0         0         0         0         0         0         0         0         0         0         0         0         0         0         0         0         0         0         0         0         0         0         0         0         0         0         0         0         0         0         0         0         0         0         0         0         0         0         0         0         0         0         0         0         0         0         0         0         0         0         0         0         0         0         0         0         0         0         0         0         0         0         0         0         0         0         0         0         0         0         0         0         0         0         0         0         0         0         0         0         0         0         0         0         0         0         0         0         0         0         0         0         0         0         0         0 |
|---------------|-----------------------------|----------------------------------------------------------------------------------------------------|
| HAC Address : | (apteral)                   | Diversion N                                                                                                    |
| 1             | Clone Your PC's HAC Address | TRENDING                                                                                                    |
| Host Rame (   |                             | Participation and a second second second second                                                                                                    |
|               |                             |                                                                                                    |
| Prev          | Next Cancel                 |                                                                                                    |
|               |                             | and a state of the second state                                                                                                    |
|               |                             | Err. Err.                                                                                                    |

10. Vá para o passo 22.

#### <u>Conexão PPPoE com nome do usuário</u> (Username)/Password (senha)

11. Selecione Conexão Username (nome do usuário)/Password (senha) (PPPoE) e clique Next (Próximo).

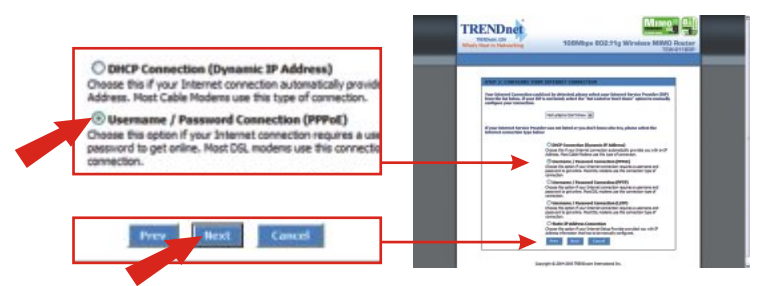

 Digite seu nome de usuário (username) e password (senha) nos campos apropriados. Se seu ISP requer que você entre com seu Service Name (Nome de Serviço), digite a informação no campo apropriado. Se não, clique Next (Próximo).

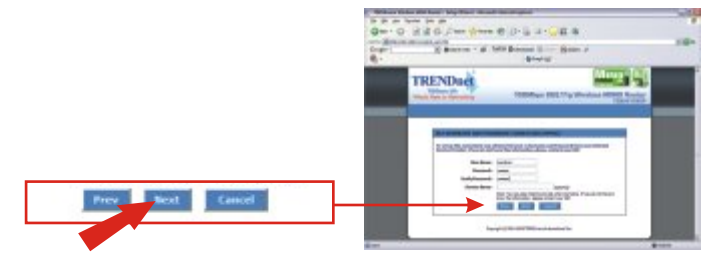

13. Vá para o passo 22.

#### <u>Conexão com nome do usuário (Username)/Password</u> (senha) (PPTP)

14. Selecione Conexão PPTP Username (nome do usuário)/Password (senha) como seu tipo de conexão e clique Next (Próximo).

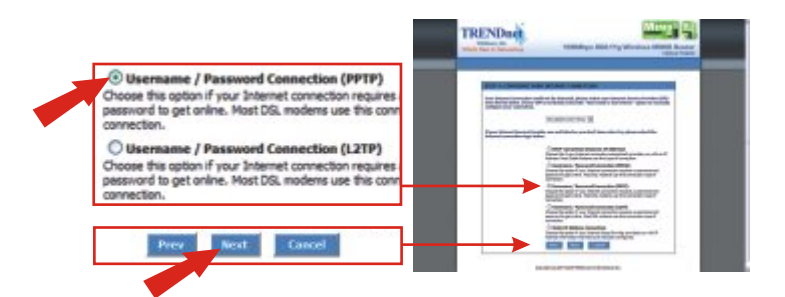

 Entre com seu Endereço IP PPTP, Subnet Mask PPTP (máscara de rede), Endereço IP PPTP Gateway, Endereço IP do Servidor PPTP, Username (nome de usuário) e Password (senha). Clique Next (Próximo).

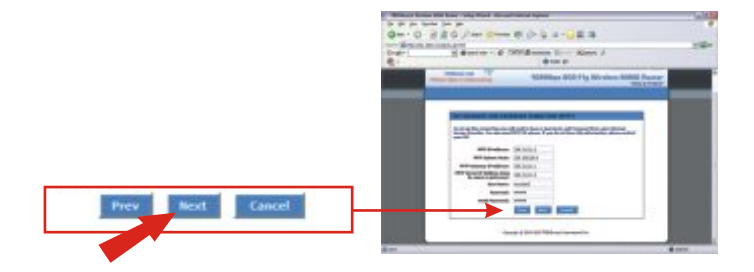

16. Vá para o passo 22.

#### <u>Conexão Username (nome do usuário)/Password</u> (senha) (L2TP)

17. Selecione Conexão L2TP Username (nome do usuário)/Password (senha) como seu tipo de Conexão e clique Next (Próximo).

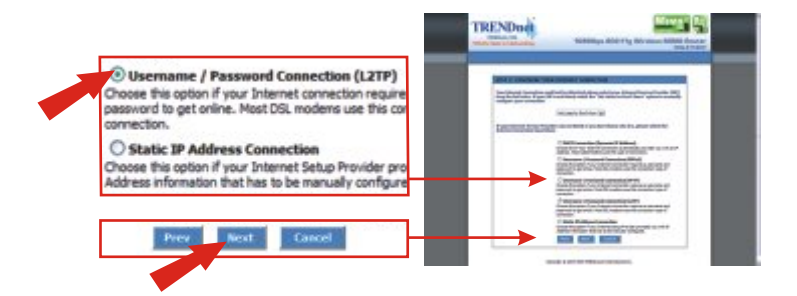

 Entre com seu Endereço IP L2TP, Subnet Mask L2TP (máscara de rede), Endereço IP L2TP Gateway, Endereço IP do Servidor L2TP, Username (nome do usuário), e Password (senha). Clique Next (Próximo).

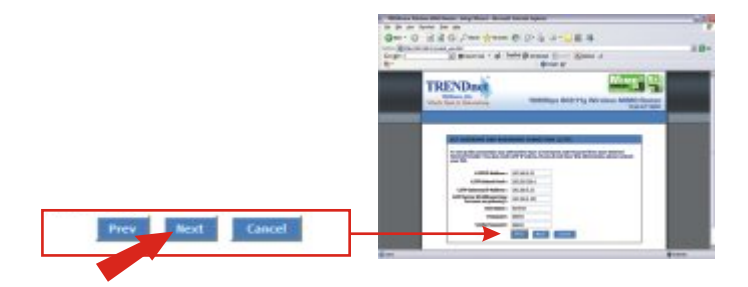

19. Vá para o passo 22.

#### Conexão de Endereço IP Estático

 Selecione Conexão de Endereço IP Estático como seu tipo de conexão e clique Next (Próximo).

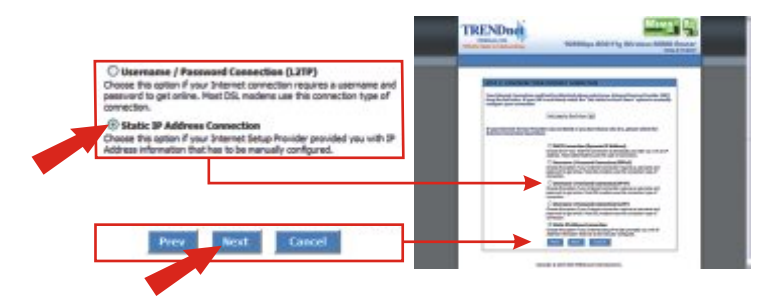

21. Entre com seu Endereço IP, Subnet Mask (Máscara de Rede), Endereço Gateway, Primary DNS Address (Endereço DNS Primário) e Secondary DNS Address (Endereço DNS Secundário) que é fornecido pelo seu ISP. Clique Next (Próximo).

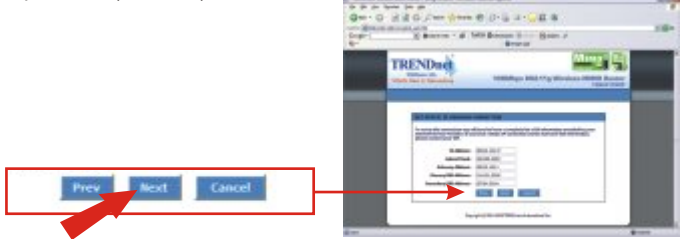

22. Clique Connect (Conectar).

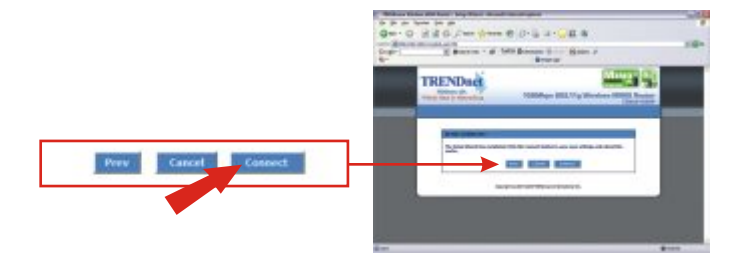

**23.** Depois de ser redirecionado para a página de login, feche seu web browser e prossiga para a próxima seção.

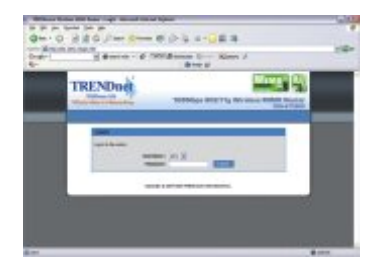

## 4. Configure seu adaptador de rede Wireless

Neste exemplo, o Utilitário Wireless TEW-601PC se conectará com o TEW-611BRP.

1. Duplo clique no ícone de computador wireless na sua barra de sistema (system tray), (ao lado do relógio no canto inferior direito de sua tela).

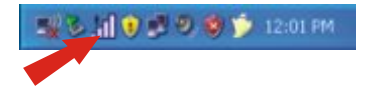

2. Clique Site Survey, clique Refresh (Atualizar) e selecione o ponto de acesso desejado. Clique Connect (Conecte).

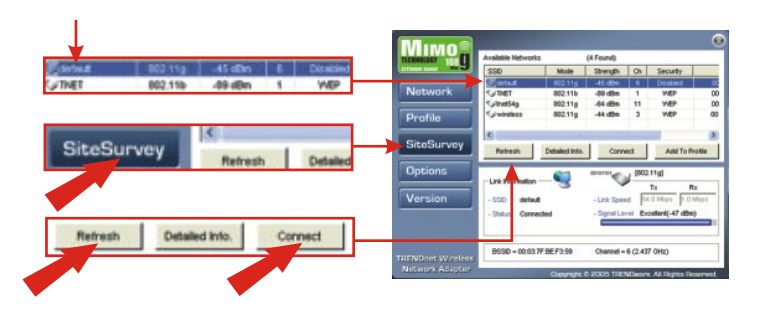

- 3. Clique OK.
- 4. Favor verificar seu status de conexão.

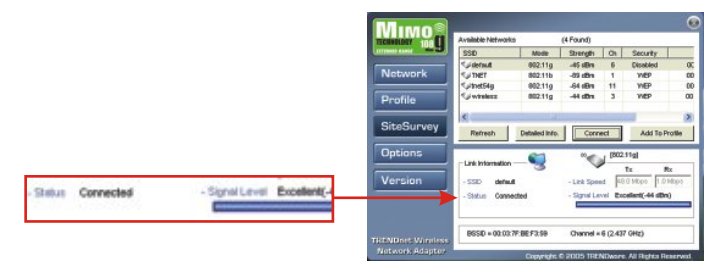

Parabéns! A instalação agora está completa.

Para obter ajuda com a configuração e protocolos avançados do TEW-611BRP, favor recorrer ao CD-ROM do Guia de Usuário.

# P1. Eu especifiquei o endereço IP "192.168.0.1" em meu web browser, mas uma mensagem de erro diz que a página não pode ser exibida: "The page cannot be displayed" . Como eu posso entrar na página de configuração web do TEW-611BRP?

**R1.** Favor verificar sua configuração de hardware e TCP/IP novamente seguindo as instruções nas seções 2-3, certifique-se de que as luzes Power, Internet, e LAN do painel frontal de seu Roteador/AP estão acesas e verifique se a configuração TCP/IP está correta. Então, tente acessar novamente o 192.168.0.1, usando seu web browser.

## P2. Eu não tenho certeza de que tipo de Conta de Internet eu possuo para minha conexão Cabo/DSL, Como eu descubro?

**R2.** Você pode simplesmente contatar o Departamento de Serviço ao Consumidor ou Suporte Técnico de seu Provedor de Serviço de Internet (Internet Service Provider's - ISP) para obter a informação correta.

## P3. Eu configurei meu tipo de conexão a Internet e salvei, mas ainda não consigo conectar a Internet. O que devo fazer?

**R3.** Opção 1: No menu de configuração do TEW-611BRP, clique na aba de Status no topo da página e então desça até a seção WAN. Clique no botão liberar IP WAN e então clique no botão Novo IP WAN. Isto permitirá que o Roteador/AP atualize a conexão com seu ISP. Então, tente acessar um website como o <u>http://www.trendware.com.br</u> com seu browser de internet.

Opção 2: Desligue o seu modem a Cabo/DSL, Roteador e seu PC. Ligue o modem a Cabo/DSL, e espere 60 segundos. Então, ligue o Roteador/AP, seguido de seu PC. Este simples ciclo de energia normalmente ajuda ao Roteador a achar sua conexão de Internet. Então, tente acessar um website como o <a href="http://www.trendware.com.br">http://www.trendware.com.br</a> com seu browser de internet.

NOTA: Para obter ajuda com a configuração e protocolos avançados do TEW-611BRP, favor recorrer ao CD-ROM com o Guia do Usuário.

Se você ainda encontrar problemas para configurar seu Roteador, nós podemos ajudar. Favor tenha a informação de sua conta de Internet próxima, (ISP, Tipo de conta) e contate-nos usando a informação abaixo.

#### Certificados

Este equipamento foi submetido a testes e provou ser aderente às Regras FCC e CE. Sua operação está sujeitas às seguintes condições:

(1) Este dispositivo não pode causar interferência prejudicial.

(2) Este dispositivo deve aceitar qualquer interferência recebida. Isso inclui interferências que podem causar operação indesejada.

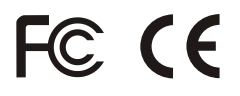

Lixo de produtos elétricos e eletrônicos não deve ser depositado em lixeiras caseiras. Favor reciclar onde há disponibilidade. Verifique com sua Autoridade Local ou Revendedor para obter informações sobre reciclagem.

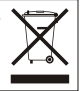

NOTA: O FABRICANTE NÃO É RESPONSÁVEL POR QUALQUER INTERFERÊNCIA DE RÁDIO OU TV CAUSADA POR MODIFICAÇÕES NÃO AUTORIZADAS NESTE EQUIPAMENTO. TAIS MODIFICAÇÕES PODEM VIOLAR A AUTORIDADE DO USUÁRIO DE OPERAR O EQUIPAMENTO.

#### ADVERTENCIA

En todos nuestros equipos se mencionan claramente las características del adaptador de alimentacón necesario para su funcionamiento. El uso de un adaptador distinto al mencionado puede producir daños físicos y/o daños al equipo conectado. El adaptador de alimentación debe operar con voltaje y frecuencia de la energia electrica domiciliaria existente en el país o zona de instalación.

## 

#### **Product Warranty Registration**

Please take a moment to register your product online. Go to TRENDnet's website at http://www.TRENDNET.com

### **TREND**net Technical Support

US · Canada Toll Free Telephone: 1(866) 845-3673 24/7 Tech Support

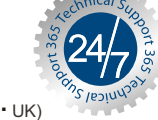

**Europe** (Germany • France • Italy • Spain • Switzerland • UK)

Toll Free Telephone: +00800 60 76 76 67

English/Espanol - 24/7 Francais/Deutsch - 11am-8pm, Monday - Friday MET

Worldwide Telephone: +(31) (0) 20 504 05 35

> English/Espanol - 24/7 Francais/Deutsch - 11am-8pm, Monday - Friday MET

#### TRENDnet 20675 Manhattan Place. Torrance, CA 90501 http://www.TRENDNET.com

Copyright ©2007. All Rights Reserved. TRENDnet.